## ATTIVAZIONE POSTA ELETTRONICA CERTIFICATA PEC CON ARUBA

- L'utente accede al portale www.arubapec.it
- Clicca in alto a destra su CONVENZIONI e inserisce il codice convenzione OMCEO-TR-0046
- A sinistra clicca su POSTA CERTIFICATA poi su ACQUISTA e inserisce il codice fiscale, cognome e nome
- Il sistema verificherà i suoi dati e poi l'utente dovrà inserire le altre informazioni richieste
- All'utente arriverà una e-mail di Aruba con istruzioni e modulo precompilato che dovrà essere stampato, firmato e inviato insieme ad un documento di identità fronte retro in corso di validità
- Questo invio che potrà essere fatto tramite:
  - fax al numero 0575 862026
  - upload dall' Area Clienti del sito <u>http://www.pec.it</u>
- L'utente riceverà successivamente e-mail di conferma di attribuzione PEC

Il caso di problematiche il Servizio di Assistenza di Aruba potrà essere contattato allo 02 50041309